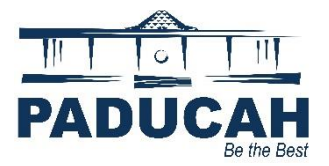

## Review Comments and Resubmit Permits or Plans in the Online Portal

- 1. Go to the Online Services Portal at <u>https://onlineportal.paducahky.gov</u>
- 2. Click the "Login or Register" tile located in the first position on the first rows of tiles.

| PADUCAH<br>Butte Bast    | Make Service<br>Make Service<br>Native Planning                                                                                           | CES PORTAL<br>Requests<br>and Permit Documents                                                                                                    | edes Ne Parinoicas SarchQ                                                                                        |  |
|--------------------------|----------------------------------------------------------------------------------------------------|----------------------------------------------------------------------------------------------------|----------------------------------------------------------------------------------------------------|--|
| Onii<br>Terre is 27      | Welcome t                                                                                                    | to Paducah Online                                                                                                    | Services                                                                                                    |  |
| Logi<br>create<br>yeorfo | Logino Register<br>to an existing account, or<br>new account, Receive help if<br>got your login information.                              | Apply for period that can be a subset of the second second | S<br>Pay Invoice<br>Pay for individual invoices for<br>permits, plans, and code cases.<br>Service Fees do apply. |  |
| s<br>Seard<br>Info<br>Ja | earch Existing Records<br>for existing permits, plans,<br>sections, and code cases,<br>mation is available from<br>muary 2021 to present. | Service Requests-311<br>Submit requests for services or<br>Information inquiries.                                                                                                    | Help and How To Guides Find contract information, helpful audea, and instructions for novigating this portal.    |  |

3. Log into the system utilizing your username and password and click "Log In"

| Log In                                                                                                    |  |  |  |  |
|----------------------------------------------------------------------------------------------------|--|--|--|--|
| * Username                                                                                                   |  |  |  |  |
| (Pfermogenee)                                                                                                |  |  |  |  |
| * Password                                                                                                   |  |  |  |  |
|                                                                                                    |  |  |  |  |
| Remember Me                                                                                                  |  |  |  |  |
| Log In                                                                                                    |  |  |  |  |
| Forgot your password? Reset it<br>Forgot your username? Email it<br>Don't have an account yet? Register Here |  |  |  |  |

## 4. Click "Dashboard"

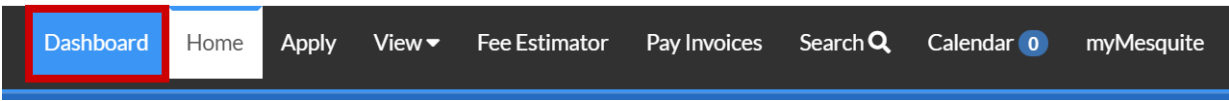

- 5. The application that you have items for Review and Resubmittal will determine what you select below.
  - a. My Permits Permits Applied for in the system
    - i. Building Residential
    - ii. Building Commercial
    - iii. Fence
  - 6. Click the **Attention** tile of interest.

## My Permits

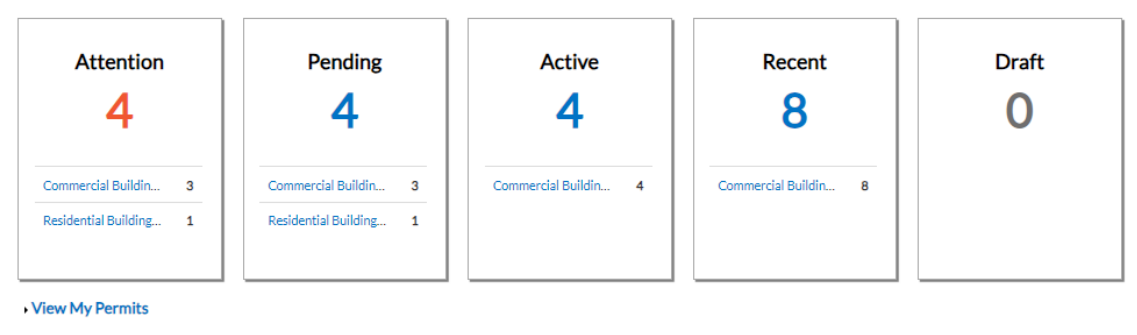

\*Attention-Permits/Plans that require your attention; i.e., resubmittal, failed inspection. \*

 Once you have located the Permit/Plan, click "Resubmit File" under the State or use the Display feature to select Resubmit File.
My Work

| MYINVOICES             | MY PERMITS | MY PLANS | MY EXISTING INSPECTIONS | REQUEST INSPECTIONS                         |                 |                                                                          |
|------------------------|------------|----------|-------------------------|---------------------------------------------|-----------------|--------------------------------------------------------------------------|
| Search Export to Excel |            |          |                         |                                             |                 |                                                                          |
| Permit Number          | Project    | Ŧ        | Address <b>T</b>        | Permit Type                                 | Status 🔻        | State                                                                    |
| BLDR2023-0051          |            |          | 508 HARAHAN BLVD Padu   | Residential Building<br>Accessory Structure | Requires Re-sub | Attention, Pending (Review Not<br>Approve <mark>l</mark> , Resubmit File |
|                        |            |          |                         |                                             |                 |                                                                          |
|                        |            |          |                         |                                             |                 |                                                                          |
|                        |            |          |                         |                                             |                 |                                                                          |
|                        |            |          |                         |                                             |                 |                                                                          |
|                        |            |          |                         |                                             |                 |                                                                          |
|                        |            |          |                         |                                             |                 |                                                                          |
|                        |            |          |                         |                                             |                 |                                                                          |
|                        |            |          |                         |                                             |                 | Showing 1 records.                                                       |

- 8. There are different options for the Permits/Plan in the system.
  - **a.** To download a copy of the plans with Staff comments, click the **blue hyperlink text**, as highlighted by the **red square**
  - **b.** To resubmit files, click **Resubmit** button, highlighted by the **orange square.**
  - **c.** If there are previous versions of the document, click on the **History** button, as highlighted by the **purple square**

| ermit Number: EN0517-0                         | 012                                                 |             |          |             |           |          |                |
|------------------------------------------------|-----------------------------------------------------|-------------|----------|-------------|-----------|----------|----------------|
| A hold currently exists or                     | n this permit.                                      |             |          |             |           |          |                |
| ermit Details   Tab Elements   M               | lain Menu                                           |             |          |             |           |          |                |
| Type: Er                                       | ngineering                                          | Status:     | Expired  |             | Project N | Name:    | v              |
| Summary Locations                              | Fees Reviews Inspections                            | Attachments | Contacts | Sub-Records | Holds 0   | Meetings | More Info      |
| ttachments   Next Tab   Permit I<br>ttachments | Details   Main Menu                                 |             |          |             |           | Sor      | t Norda Action |
| At least one file needs to be re               | submitted.                                          |             |          |             |           |          | - Needs Adrion |
| °                                              | L                                                   |             |          |             |           |          |                |
| Engineering Plans                              | Engineering Plans                                   |             |          |             |           |          |                |
| This is for the problem_v3.pdf<br>Version: 3   | This is an Example<br>Document_v3.pdf<br>Version: 3 |             |          |             |           |          |                |
| Status: Corrections Added                      | Status: Corrections Added                           |             |          |             |           |          |                |
|                                                |                                                     |             |          |             |           |          |                |

3

**9.** To Resubmit a file click "**Select File**," choose the second version of the file to be resubmitted. **You MUST submit the entire ORIGINAL FILE with the corrections. If not, the previously approved items and drawings are overwritten by the system.** 

## 10. UPLOAD ALL REVISIONS UNDER YOUR CURRENT APPLICATION AND FILE.

11. NOTE: The system automatically adds a v2 at the end of the filename.

| Back to Record     |                        |                                        |          |          |        |
|--------------------|------------------------|----------------------------------------|----------|----------|--------|
| Resubmit File(s)   |                        |                                        |          |          |        |
|                    |                        |                                        |          |          |        |
|                    |                        |                                        |          | 3        |        |
|                    | Files                  | Reviews                                |          | Resubmit |        |
|                    |                        |                                        |          |          |        |
| Resubmit           |                        |                                        |          |          |        |
| Construction Docum | nents                  |                                        |          |          | Cancel |
| Previous File      |                        | New File                               | Size:    |          |        |
| 115-WOODWARD-      | ST-Rev #3 Set-2023-09- | 1 Test Bluebeam eReview File v1_v2.pdf | 34.53 KB |          |        |
| 2721200            |                        |                                        |          |          |        |
|                    |                        |                                        |          |          |        |
| Back               |                        |                                        |          |          | Submit |
|                    |                        |                                        |          |          |        |

12. Click "Submit."

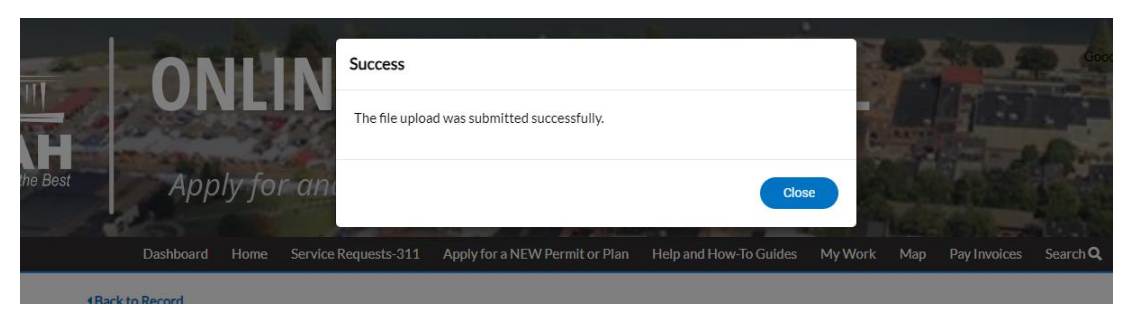

13. On the Attachments tab, view the History of the submitted attachments by clicking History.

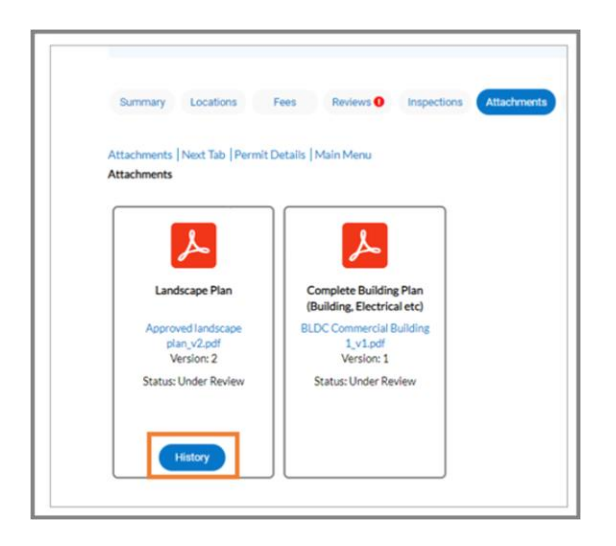

NOTE: If resubmitting more than one document, upload ALL document prior to clicking Submit. Once the submit button has been clicked, the system should not allow additional submissions. Call the Fire Prevention Office at 270-444-8527 to have this option turned on if you are unable to submit additional documents.

| ≪ BLDC2023-0097 × +                                 |                                                                                                    |                                                                                                    |                                                                                |
|-----------------------------------------------------|----------------------------------------------------------------------------------------------------|----------------------------------------------------------------------------------------------------|--------------------------------------------------------------------------------|
| ← → C ☆ 🔒 paducahkytrain-energovweb.tyle            | rhost.net/apps/SelfService#/permit/cad5c03e-                                                                         |                                                                                                    |                                                                                |
| 📙 Imported 👔 Technology - Share 📢 Bluebeam Studio / | A 🐤 Bluebeam Admin P 🔇 PKY - Work Ore                                                                                | der S 🎢 Department of Info 🤹 Prod - Tyler Hub 🤹 Train - Tyler Hub 🤹 Test                                                 | Tyler Hub 🛭 🚯 My Cases - Online S 🠇 Munis Support   Tyl 🥳 Log in - Cloud Admir |
|                                                     | Attachments   Next Tab   Permit Details                                                                              | Main Menu                                                                                                    |                                                                                |
|                                                     | Attachments                                                                                                    | Submit Confirmation                                                                                                    | Sort Needs Action ~                                                            |
|                                                     |                                                                                                    | Are you sure you're ready to submit these files for review? Doing so will d<br>ability to upload files for this session. | sable the                                                                      |
|                                                     | Construction Documents                                                                                               | Cancel                                                                                                    | e Plan<br>Ok                                                                   |
|                                                     | Rev #3 Set_v1.pdf                                                                                                    | Bluebeam eReview File v1-2023- Plan-2023-09-29_v1.pdf B                                                                  | VARD-ST-2 Test<br>uebeam eReview File v2-2023-                                 |
|                                                     | Size: 1.31 MB                                                                                                    | Uploaded: 09/29/2023 Uploaded: 09/29/2023                                                                                | Uploaded: 09/29/2023                                                           |
|                                                     | Remove                                                                                                    | History                                                                                                    | History                                                                        |
|                                                     | Select Type 🗸                                                                                                    |                                                                                                    |                                                                                |
|                                                     | Add Attachment                                                                                                    |                                                                                                    |                                                                                |
|                                                     | +                                                                                                    |                                                                                                    |                                                                                |
|                                                     | Supported: .pdf, .jpg, .png, .jpeg,<br>.gif, .tiff, .doc, .docx, .xls, .xlsx,<br>text/plain, .dwg, .zip, .csv, .rtf, |                                                                                                    |                                                                                |
|                                                     |                                                                                                    |                                                                                                    |                                                                                |
|                                                     |                                                                                                    |                                                                                                    | Submit                                                                         |
| Contact Lis - Convright © 2022 City of Paducah      |                                                                                                    |                                                                                                    |                                                                                |